## **AE MAESTRO INTEGRATED CONTROLLER**

# SOFTWARE UPDATING MANUAL

Document Version : 2.1 In The Reference Softwares of : 2.XX ICT, 2.XX ICM, 2.XX ICS

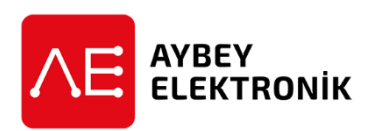

#### PREFACE

This document is a guide how to update the software of AE-MAESTRO integrated lift controller.

You need an AE-MAESTRO hand terminal with an SD card with minimum 1GB memory to carry on software updates.

#### **DEFINITION OF THE FILE TYPES**

There are three programmable processors ICM, ICS and ICT in AE-MAESTRO integrated lift controller. The software types related to the boards and their variations regarding to the state of the device is shown below.

|     |                        | CURRENT FILE TYPE |
|-----|------------------------|-------------------|
|     |                        | With Bootloader   |
|     | Controllor Doord       | bem               |
|     |                        | Version: 2.xx     |
|     | Matar Driver Board     | bes               |
| ics | ICS WOLDE Driver Board | Version: 2.xx     |
| ІСТ | Hand Terminal          | ict               |

Upgrade files (**mbi** and **sbi**) include current board software (**bem** and **bes**) and additionally special software to upgrade the board to the bootloader version (2.xx).

Please note that "xxxx", "xx", "yy" or "-----" stands for do not care character strings.

#### **STEP 1: File Transfer to Memory Card**

First step is getting new files to be used for software update. Generally the files are sent with mail to you. If they are received in compressed form such as Winrar, Winzip, 7-zip, ...etc, then you should first extract the files into a folder in your PC.

| 10.1        | 231z Abem   | 11 setup  |
|-------------|-------------|-----------|
| 10.2        | 231z,ALLmbi | ill setup |
| 11.3        | iii config  | III and   |
| 10.4        | errorst     | Svie 1    |
| 5           | III emors2  | Evne      |
| 10.6        | ill errors3 | Sil srv4  |
| 10.7        | Parone III  | lil sn5   |
| 8           | emors5      | E srv6    |
| 220g.05.bes | emors6      | sev7      |
| 220g.05.ibi | #mors7      | Brite E   |
| 220g_07.bes | Barrome III | 10 versel |
| 220g_07.sbi | hw1         |           |
| 220g_11.bes | tw2         |           |
| 220g_11.sbi | had .       |           |
| 220g_15.bes | ill heed    |           |
| 220g,15.sbi | hw5         |           |
| 220g,22.bet | hw6         |           |
| 220g.22.sbi | hw7         |           |
| 220g_30.bes | 112 Aved    |           |
| 220g_30.sbi | ill tang    |           |
| 220h,05.bes | setup1      |           |
| 220h,07.bes | setup?      |           |
| 220h,11.bes | ill setupl  |           |
| 220h,15.bes | Fquite III  |           |
| 220h,22.bes | ill setup5  |           |
| 221y,Aid    | ill setup6  |           |
|             |             |           |

Г

Then transfer the files into the memory card. The memory card slot is at the right side of the hand terminal as seen below. After copying files into the SD card insert it into the slot as shown below.

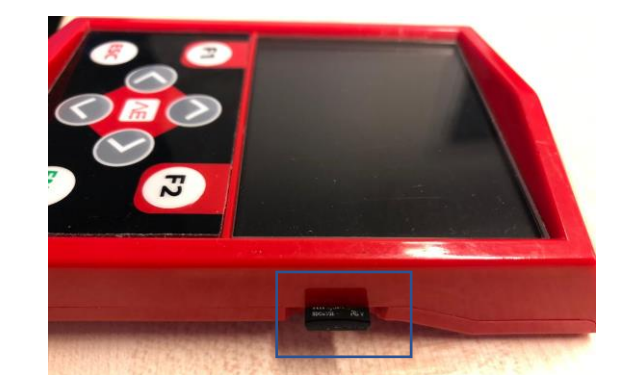

### **STEP 2: Checking current Versions**

|                                               | [0] - ]0.0         | 00m/s INS      | Р 🛛 - 📜 Е:          | : [ 0/0 ]  |
|-----------------------------------------------|--------------------|----------------|---------------------|------------|
|                                               | R. Speed 0.        | .00m/s 1       | 20 869              | 4          |
|                                               | <b>5. Speed</b> 0. | .00m/s         |                     | 3000       |
|                                               | Current 9.         | .26A 13        | 35 817              | 3          |
|                                               | DC Bus 66          | 58V <b>1</b> 4 | 40 818 <sup>1</sup> | 0000       |
|                                               | Car Pos. Or        | nm M           |                     | 2          |
| Before starting anything, you should first    |                    | 🕨 🖣 2 🛗        |                     | 7000       |
| check current software versions of the device |                    | E              | RS G:O              | 4000       |
| and terminal. Because the updating            |                    |                |                     | 0          |
| procedures varies depending on the            | _                  |                |                     | 1000       |
| procedures valles depending on the            | •••••              |                |                     |            |
| difference of the current version and new     |                    |                |                     |            |
| versions to load.                             |                    | Main s         | creen               |            |
|                                               | [[0]] [] [] []     |                |                     | 0/0        |
| You can see current versions of the device    |                    |                |                     | 1 0/0 1    |
| Fou can see current versions of the device    | PARAMETER          | VALUE          | PARAMETER           | VALUE      |
| softwares in the information screen by        | Serial No:         | 33688787       | Date:               | 05.01.2000 |
| pressing ESC button on the main screen.       | Control Board      | 2.312          | Clock:              | 00:22      |
| 1 0                                           | Motor Driver:      | 2.20h          | Total Start         | 3560       |
|                                               | Hand Terminal      | : 2.22t        | Start:              | 0          |
|                                               | SD Version:        | 2.00           | Weight:             | U          |
|                                               | Line Voltage:      | 400 ¥          |                     |            |
|                                               | KW:                | 7.5            |                     |            |
|                                               |                    |                |                     |            |
|                                               |                    |                |                     |            |
|                                               | Cur                | rent vei       | rsions in           | fo         |

First compare the software of the hand terminal shown on the screen with the file in SD card.

The software version of terminal you are current using is under the header **Hand Terminal.** 

The software in SD card is in the file with the extension xxxxx.ict.

If your terminal has a **lower version** number then the one in SD card then you should **upload the file into the hand terminal. G**o to the next section **STEP3**.

If your hand terminal has a **higher or the same** version number as the file in SD card then **skip** ICT UPDATE and proceed to **STEP 4.** 

### STEP 3: ICT Update (Hand Terminal Software Update)

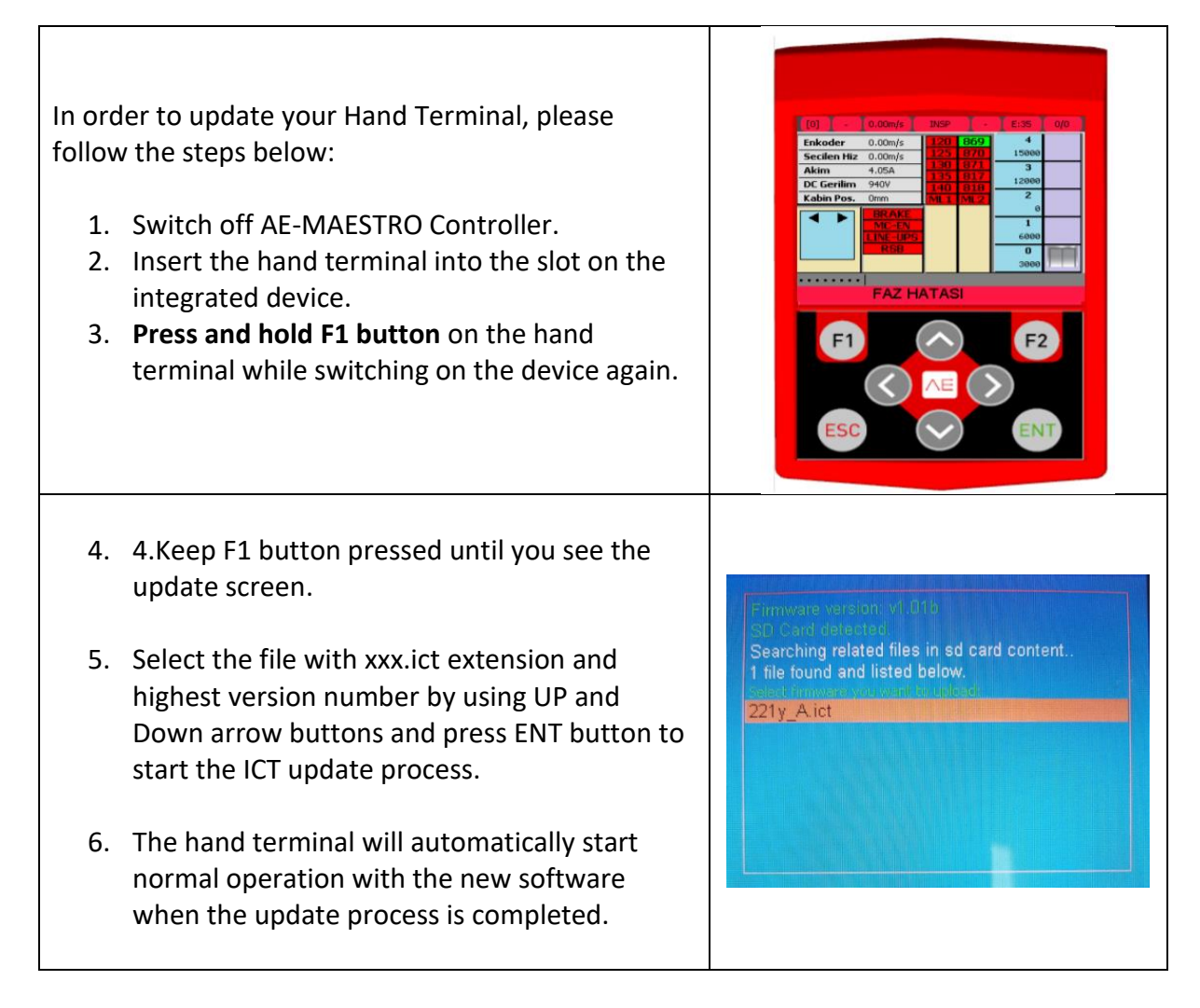

#### STEP 4: ICM Update (Controller Board Update)

| Compare the software version of <b>Control</b><br><b>Board</b> shown in info screen with the<br>controller file (xxx. <b>bem</b> ) in SD card. | [0]   -   0.00     PARAMETER   Serial No: | 0m/s INSF<br>VALUE<br>33688787 | PARAMETER<br>Date: | 0/0<br>VALUE<br>05.01.2000 |
|----------------------------------------------------------------------------------------------------|-------------------------------------------|--------------------------------|--------------------|----------------------------|
| If controller has a higher or the same version                                                                                                 | Control Board:                            | 2.31z                          | Clock:             | 00:22                      |
| number as the file in SD card (yyy <b>hem</b> ) then                                                                                           | Motor Driver:                             | 2.20h                          | Total Start        | 3560                       |
|                                                                                                    | Hand Terminal:                            | 2.22f                          | Start:             | 0                          |
| skip this section and proceed to step 5.                                                                                                    | SD Version:                               | 2.0c                           | Weight:            | 0                          |
|                                                                                                    | Line Voltage:                             | 400 ¥                          |                    |                            |
| If the controller has a <b>lower version</b> number                                                                                            | KW:                                       | 7.5                            |                    |                            |
|                                                                                                    |                                           |                                |                    |                            |
| then the controller file in SD card then you                                                                                                   |                                           |                                |                    |                            |
| should <b>upload the controller file into the</b>                                                                                              |                                           |                                |                    |                            |
| device.                                                                                                    |                                           |                                |                    |                            |

This procedure is only applicable for devices which have **Controller Boards software version above2.00.** If it is 1.xx then you should firstly load bootloader. Consult technical support to continue.

Before starting this step, please switch to inspection mode.

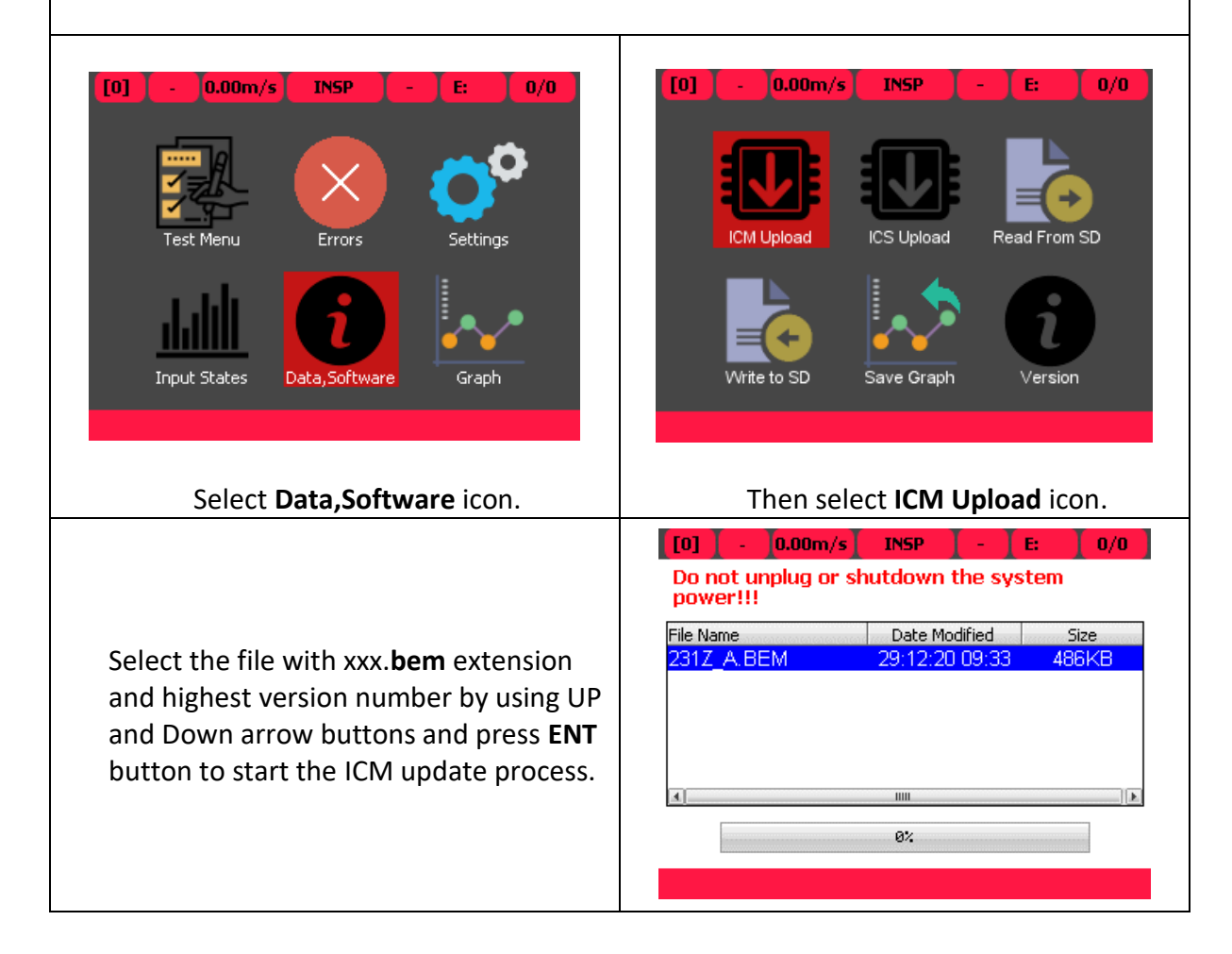

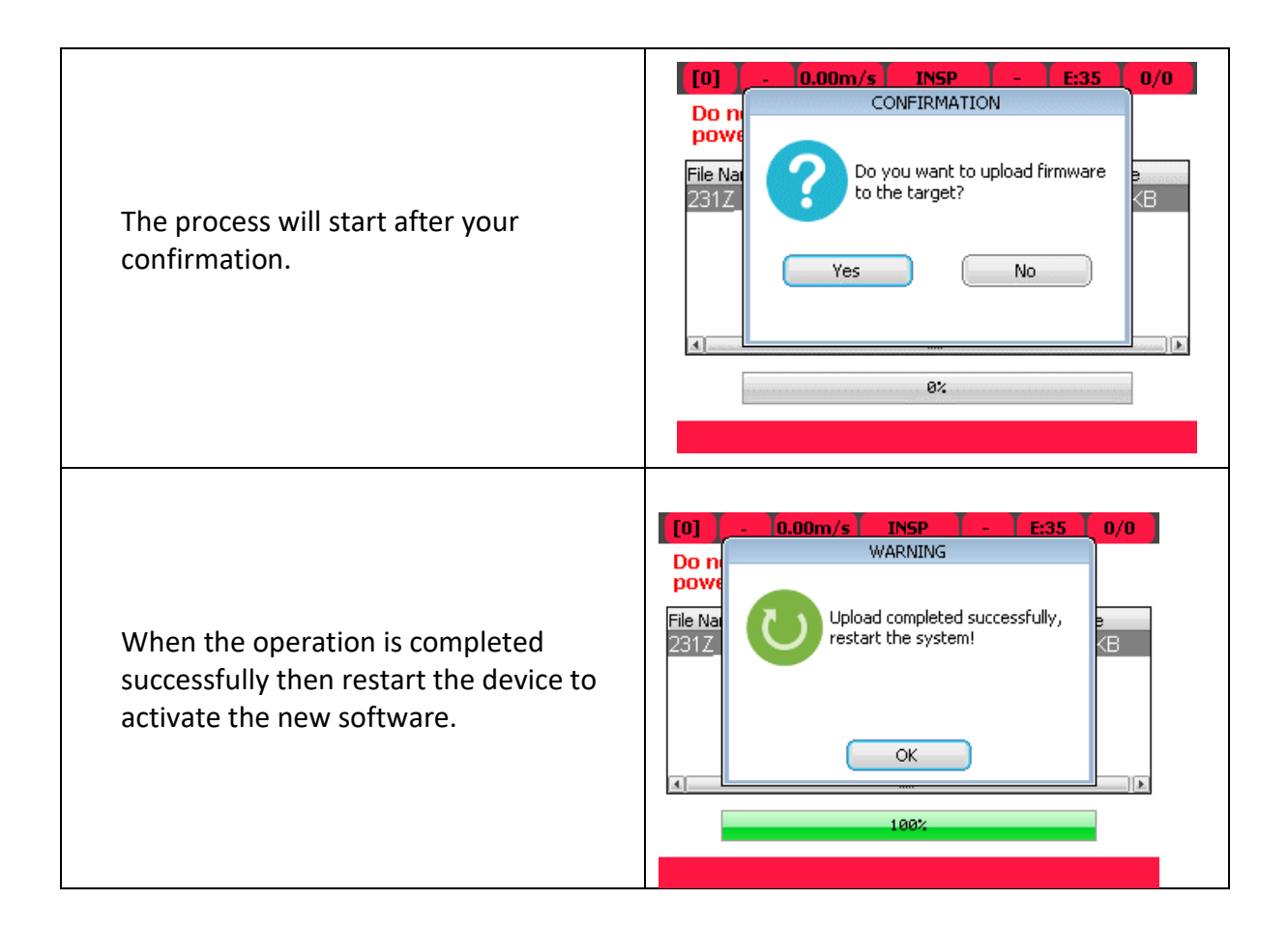

#### STEP 5: ICS Update (Motor Driver Board Update)

| Driver shown in info screen with the motor                                                                                                    | [0] ] - ]0.0                                      | Om/s INSF               | •                               | 0/0                 |
|----------------------------------------------------------------------------------------------------|---------------------------------------------------|-------------------------|---------------------------------|---------------------|
| driver file (xxx. <b>bes</b> ) in SD card.                                                                                                    | PARAMETER<br>Serial No:                           | VALUE<br>33688787       | PARAMETER<br>Date:              | VALUE<br>05.01.2000 |
| If motor driver has a <b>higher or the same</b> version number as the file in SD card                                                                                          | Control Board:<br>Motor Driver:<br>Hand Terminal: | 2.31z<br>2.20h<br>2.22f | Clock:<br>Total Start<br>Start: | 00:22<br>3560<br>0  |
| (xxx. <b>bes</b> ) then <b>skip this section.</b>                                                                                                    | SD Version:<br>Line Voltage:                      | 2.0c<br>400 ¥           | Weight:                         | 0                   |
| If the motor driver has a <b>lower version</b><br>number then the controller file in SD card<br>then you should <b>upload the motor driver</b><br><b>file</b> into the device. | KW:                                               | 7.5                     |                                 |                     |

Τ

In order to update motor driver board, first of all you **must know the power of the device**.

You can learn it either from **info screen** or **label** of the device.

It is given under the header **kW** or **Power**. The file used in uploading must match the power of your device.

|                     |                   |                         |                         | -      |
|---------------------|-------------------|-------------------------|-------------------------|--------|
|                     |                   |                         | or H(                   | ן<br>ע |
|                     | Integr            | ated Lift Control       | ol System               |        |
| Model :             | 264AEM0           | 07D22                   | สมส                     |        |
| Serial :<br>Input : | 191007A           | 20VAC 50/60Hz           | 200                     | CE     |
| Output :<br>Pn :    | 3P 0-400<br>7.5kW | VAC 0-250Hz<br>In : 18A |                         | 0400   |
|                     | YBEY ELEK         | TRONIK SAN. TIC. A      | 9<br>06 Pendik-İstanbul |        |

This procedure is only applicable for devices which have **motor driver software version above2.00.** If it is 1.xx, then you should firstly load bootloader. Consult technical support to continue.

Before starting this step, please switch to inspection mode.

| Go to Data,Software ico                                  | Graph           | Write to SD<br>Select          | Save Graph Ver                        | rsion           |
|----------------------------------------------------------|-----------------|--------------------------------|---------------------------------------|-----------------|
| Go to Data,Software icc<br>Power BES File<br>5 KW 2XXX ( | on and open it. | Selec                          | t <b>ICS Upload</b> icon.             | •               |
| PowerBES File5 KW2XXX (                                  |                 |                                |                                       |                 |
| PowerBES File5 KW2XXX                                    |                 | [0] - 0.00m<br>Do not unplug o | /s INSP - E:<br>In shutdown the syste | <b>0/0</b><br>m |
| 5 KW 2XXX (                                              | e Name          | power:::                       | Data Madified                         | <u> </u>        |
|                                                          | 5.bes           | Pile Name 220G 07.BES          | 25:08:20 14:53                        | 79KB            |
| 7.5 KW 2XXX (                                            | 7.bes           | 220G_11.BES                    | 25:08:20 15:42                        | 79KB            |
| 11 KW 2XXX 1                                             | 1.bes           | 220G_15.BES<br>220G_22.BES     | 25:08:20 15:23                        | 79KB<br>79KB    |
| 22KW 2XXX 2                                              | 2 hes           | 220G_30.BES                    | 10:09:20 13:40                        | 79KB            |
| 30 KW 2XXX                                               | 0 hes           | 22015-115-BES<br>[4]           | 25118:211-14:51                       | _79KB           |
|                                                          | 0.003           |                                | 0%                                    |                 |

Select the file with xxx.bes extension and highest version number and also having the same **kW value with your device** by using UP and Down arrow buttons and press **ENT** button to start the **ICS** upgrade process.

| Using a file which has not the same powe operation. Please give attention for this s               | r value as your device will result in inproper<br>ubject.                                                                                                    |
|----------------------------------------------------------------------------------------------------|----------------------------------------------------------------------------------------------------|
| The process will start after your confirmation.                                                    | Image: Construction of the starget       Image: Construction of the starget       Image: Constarget       Image: Construction of the sta                                                                                                    |
| When the operation is completed successfully then restart the device to activate the new software. | [0]       -       0.00m/s       INSP       -       E:       0/0         Do n       WARNING       WARNING       Image: Constraint of the system       Image: Constraint of the system       Image: Consten       Image: Constrainton |